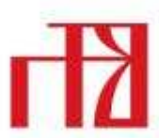

Agencija za odgoj i obrazovanje Education and Teacher Training Agency

### Aplikacija za on-line

### prijavljivanje na stručne skupove

### AZOO-a

- upute za korištenje

Igor Rukljač, dipl. učitelj – viši savjetnik u Agenciji za odgoj i obrazovanje Sanja Urek, dipl. učitelj – pomoćnica ravnatelja u Agenciji za odgoj i obrazovanje Biljana Petljak Zekić, dipl. učitelj – viša savjetnica u Agenciji za odgoj i obrazovanje

#### ZAŠTO E-APLIKACIJA

- osuvremenjuje rad s novim tehnologijama
- osigurava svakom odgojno-obrazovnom radniku prijavu na stručni skup
- daje pravovremene povratne informacije o prijavljivanju na stručni skup
- omogućava pouzdano izdavanje potvrda o stručnom usavršavanju sudionicima
- pridonosi kvalitetnijoj pripremi i organizaciji stručnih skupova

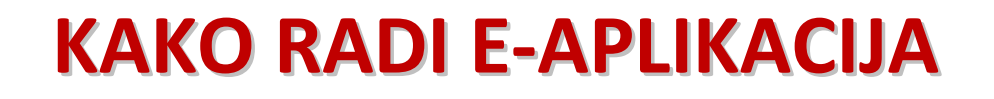

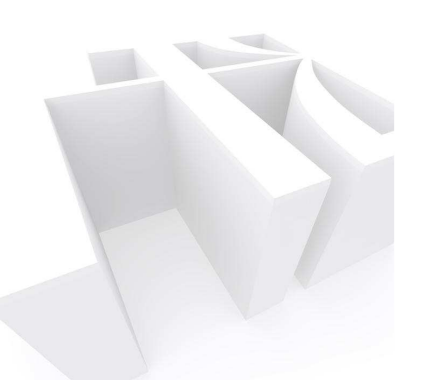

- aplikacija je oblik komuniciranja s odgojnoobrazovnim radnicima temeljen na internetu
- u upotrebi je 24 sata
- prijave za stručni skup se mogu slati u bilo kojem trenutku i s bilo kojeg mjesta

#### PREDUVJETI ZA KORIŠTENJE E-APLIKACIJE

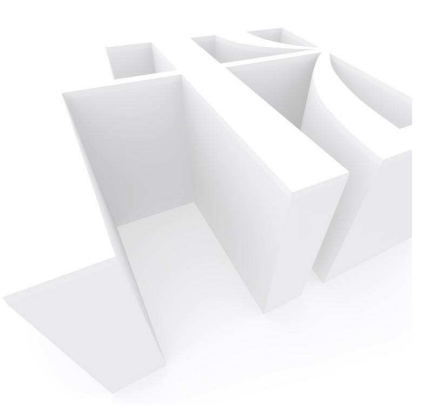

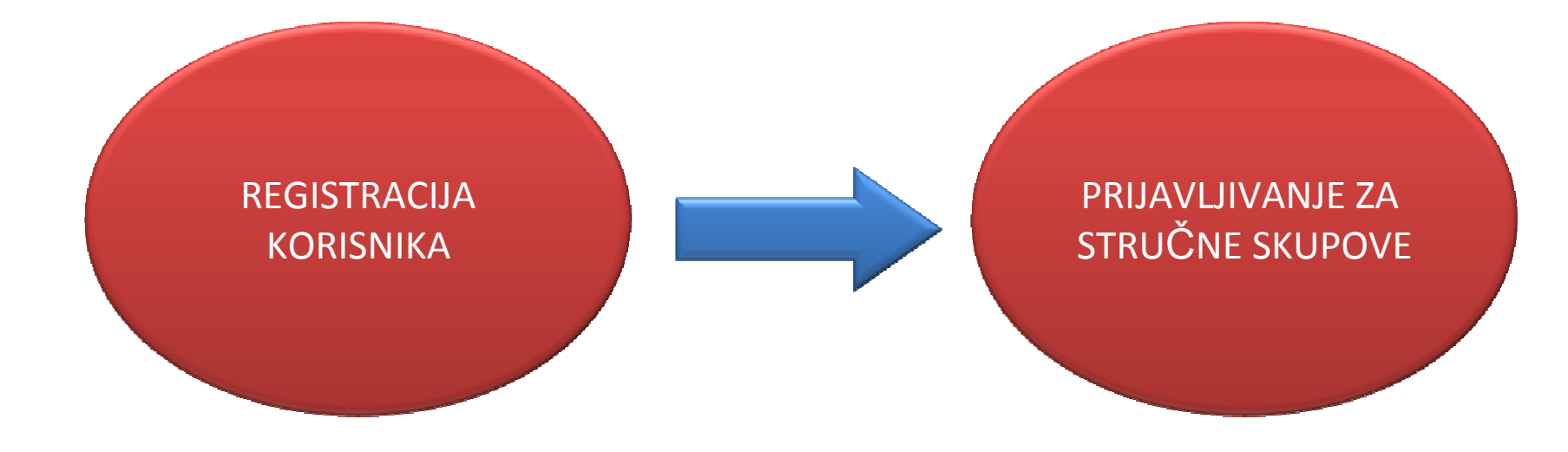

#### **INTERNETSKA ADRESA APLIKACIJE**

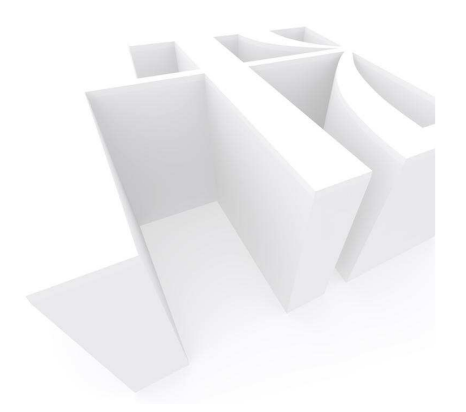

# www.ettaedu.eu

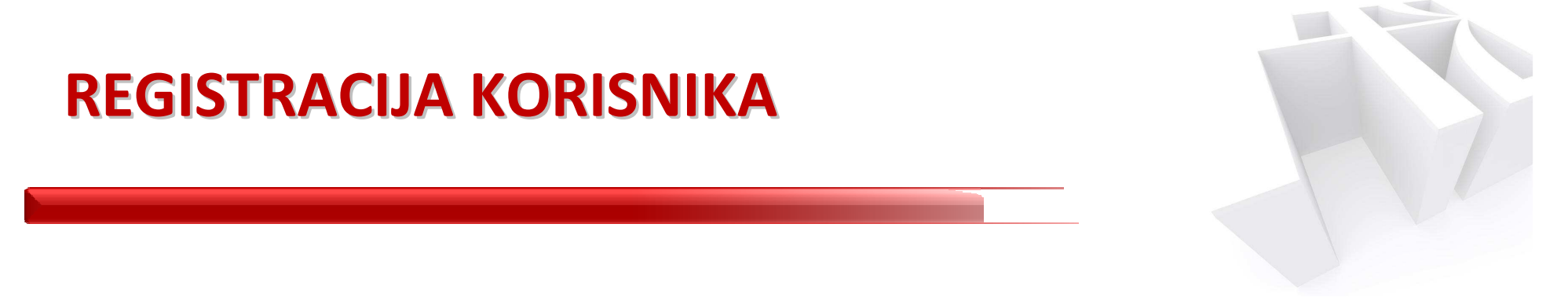

Važno!

Registracija korisnika se obavlja samo jedanput. Nakon uspješno provedene registracije sustav trajno pamti vaše podatke.

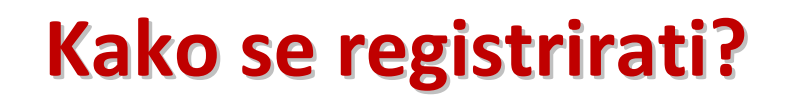

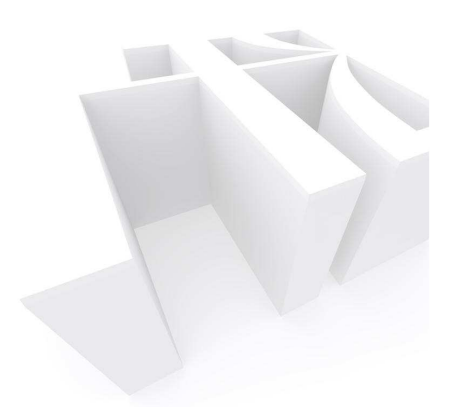

 1. KORAK
 U web pregledniku upišite adresu www.ettaedu.eu

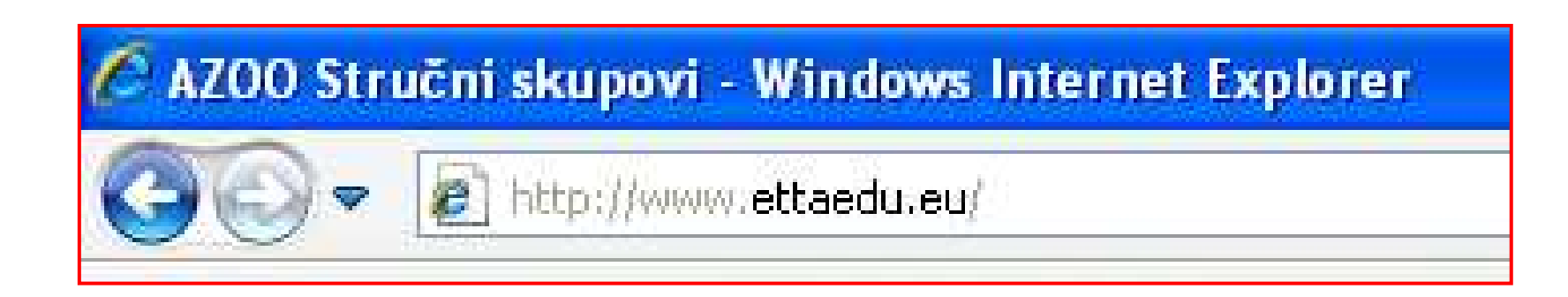

#### 2. KORAK

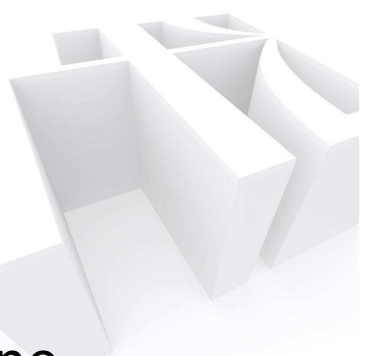

Kliknite na *Registracija novog korisnika* i popunite tražene podatke:

- Korisničko ime
- Lozinka mora biti duža od 5 znakova
- E-mail

|                                                 | Login                      |
|-------------------------------------------------|----------------------------|
| <b>zovanje</b><br>Training Agency               |                            |
| Registracija                                    |                            |
| Registracija novog korisnika<br>Korisničko ime: |                            |
| Lozinka:                                        |                            |
| E-mail:                                         |                            |
| Registriraj se                                  |                            |
|                                                 | Zovanje<br>Training Agency |

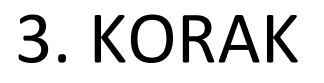

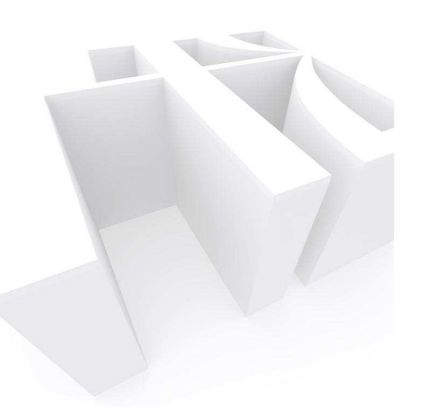

# Završite postupak registracije klikom na gumb *Registriraj se*.

| Agencija za odgoj i obraz<br>Education and Teacher T        | ovanje<br>'raining Agency                                                                                    | Login |
|-------------------------------------------------------------|----------------------------------------------------------------------------------------------------|-------|
| Stručni skupovi<br>Login<br>Registracija novog<br>korisnika | Registracija novog korisnika<br>Korisničko ime:<br>Lozinka:<br>Potvrda lozinke:<br>E-mail:<br>Registriraj se |       |

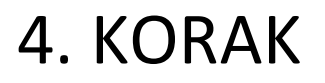

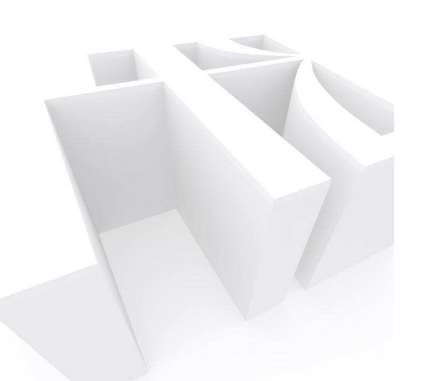

Sustav vas obavještava da ste registraciju uspješno obavili.

| Agencija za odgoj i obrazo                                  | ovanje                                                    |
|-------------------------------------------------------------|-----------------------------------------------------------|
| Education and Teacher Tr                                    | aining Agency                                             |
| Stručni skupovi<br>Login<br>Registracija novog<br>korisnika | Complete<br>Registracija je uspješno završena.<br>Nastavi |

Kliknite na gumb Nastavi.

#### 5. KORAK

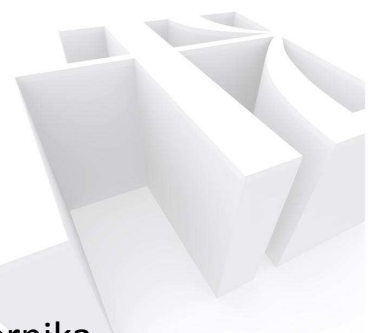

Popunite ostale tražene podatke upisivanjem ili odabiranjem podataka iz padajućih izbornika. Po završetku unosa podataka, kliknite na *Spremi*.

| T                                                    |                                               |                                                                                                    | Logout Proba 1 |
|------------------------------------------------------|-----------------------------------------------|----------------------------------------------------------------------------------------------------|----------------|
| Agencija za odgoj i obraz<br>Education and Teacher T | <b>ovanje</b><br>raining Agen                 | ıcy                                                                                                    |                |
| Stručni skupovi                                      | Osobn                                         | i podaci                                                                                                    |                |
| Registracija novog<br>korisnika<br>Osobni podaci     | Korisničko<br>ime<br>E-mail<br>Ime<br>Prezime | Proba 1 proba@proba.hr                                                                                           |                |
|                                                      | Županija                                      |                                                                                                    |                |
|                                                      | Ustanova<br>Stručni<br>profil<br>Status       |                                                                                                    | ~              |
|                                                      | Promjena l<br>Spremi<br>*Osobni po            | ozinke<br>odaci će se koristiti isključivo za prijavljivanje na stručne skupove Agencije za odgoj i obrazovanje. |                |

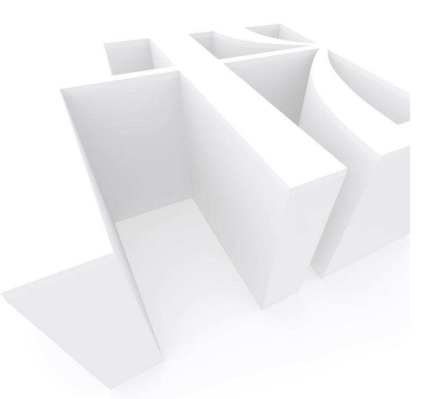

- 5. korakom postupak registracije u elektronički sustav je završen
- ne treba ga ponovo pokretati
- važno je zapamtiti korisničko ime i lozinku za logiranje/ prijavljivanje u sustav e-prijave koji se uvijek obavlja tim istim korisničkim podacima
- registracija se može uspješno obaviti samo uz posjedovanje kontaktne e-mail adrese koja je potrebna da bi sustav komunicirao s vama u svakom trenutku

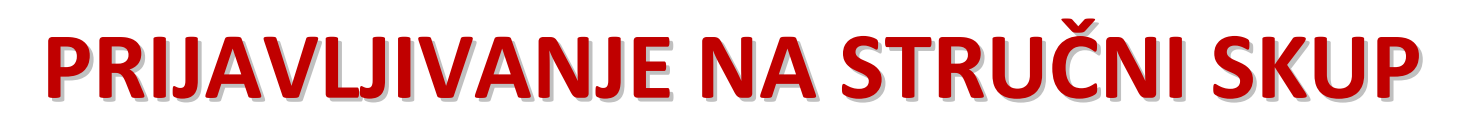

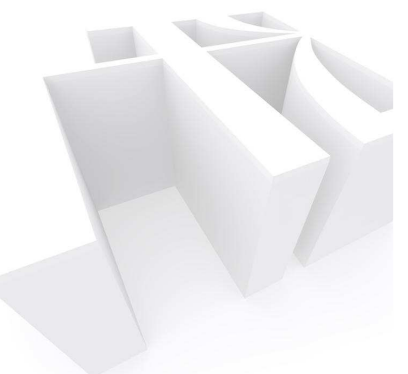

# 1. KORAK U web pregledniku upišite adresu www.ettaedu.eu

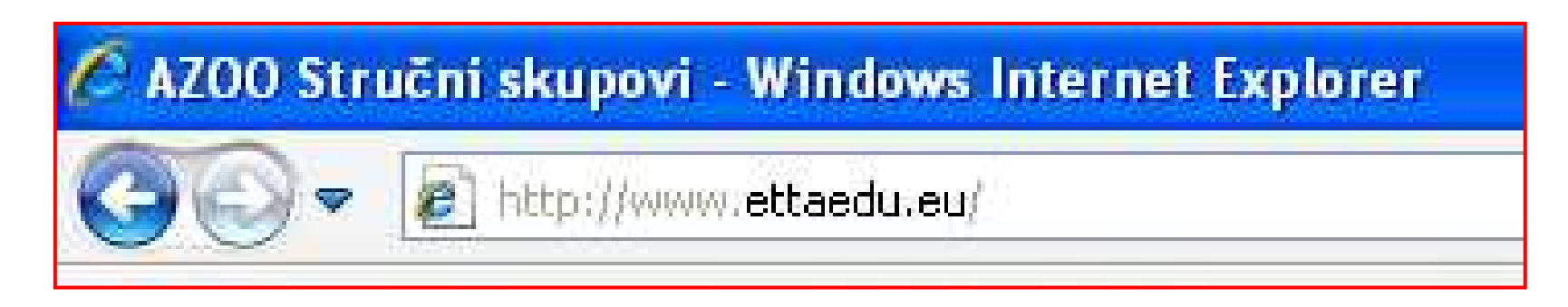

U prozoru koji vam je prikazan na internetu, vidljivi su stručni skupovi sa svim podacima na koje se u ovom trenutku možete prijaviti.

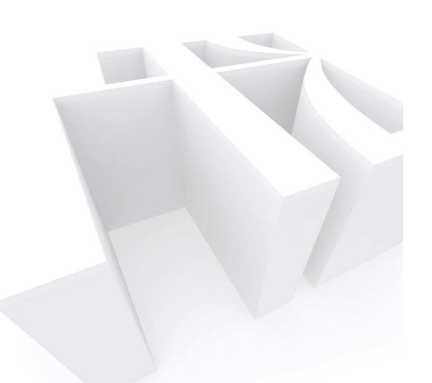

| ET 1                                                          | Logout Proba                                                                                                    |                      |                                                        |                                                     |             |         | Proba 1       |
|---------------------------------------------------------------|----------------------------------------------------------------------------------------------------|----------------------|--------------------------------------------------------|-----------------------------------------------------|-------------|---------|---------------|
| <b>Agencija za odgoj i obrazo</b><br>Education and Teacher Tr | ovanje<br>aining Agency                                                                                          |                      |                                                        |                                                     |             |         |               |
| Stručni skupovi                                               | Stručni skupovi                                                                                                  |                      |                                                        |                                                     |             |         |               |
| Registracija novog<br>korisnika<br>Osobni podaci              | Naziv                                                                                                    | Vrijeme<br>početka   | Mjesto                                                 | Adresa                                              | Prijave do  | Prijava |               |
|                                                               | Djeca i učenici s teškoćama u razvoju u<br>redovitim ustanovama odgoja i<br>obrazovanja (potpora inkluziji)      | 15.10.2010.<br>14:00 | Rijeka                                                 | AZOO Podružnica<br>Rijeka, Dvorana,<br>Trpimirova 6 | 31.08.2010. | 0/100   | prijavi<br>se |
|                                                               | Integrativna supervizija u odgoju i<br>obrazovanju                                                               | 01.10.2010.<br>10:00 | Rijeka                                                 | AZOO Podružnica<br>Rijeka, Dvorana,<br>Trpimirova 6 | 15.09.2010. | 1/30    | prijavi<br>se |
|                                                               | Prepoznavanje odstupanja u razvoju<br>komunikacije djece predškolske dobi (za<br>stručne suradnike u DV) Grupa A | 02.09.2010.<br>10:00 | Rijeka                                                 | DV Maestral                                         | 15.08.2010. | 1/0     | prijavi<br>se |
|                                                               | Međužupanijski stručni skup za učitelje i<br>nastavnike informatike i računalstva                                | 01.09.2010.<br>09:00 | Gimnazija Požega                                       | Požega, Dr. Franje<br>Tuđmana bb                    | 20.08.2010. | 0 / 300 | prijavi<br>se |
|                                                               | Županijski stručni skup za učitelje i<br>nastavnike informatike i računalstva                                    | 31.08.2010.<br>09:00 | Tehnička škola i<br>prirodoslovna<br>gimnazija, Osijek | Vukovarska 209,<br>Osijek                           | 20.08.2010. | 0 / 200 | prijavi<br>se |
|                                                               | Prepoznavanje odstupanja u razvoju<br>komunikacije djece predškolske dobi (za<br>odgojitelje u DV) Grupa A       | 30.08.2010.<br>10:00 | Rijeka                                                 | DV Maestral                                         | 15.08.2010. | 1/0     | prijavi<br>se |
|                                                               | Informacijsko komunikacijske tehnologije u<br>radu s djecom i učenicima s teškoćama u<br>razvoju                 | 27.08.2010.<br>00:00 | Rijeka                                                 | CZOO Rijeka,<br>Senjskih uskoka 2                   | 23.08.2010. | 0/0     | prijavi<br>se |

Kliknete li na naziv stručnog skupa, otvorit će se novi prozor s detaljnijim informacijama o željenom stručnom skupu

| ncija za odgoj i obrazov:<br>cation and Teacher Trai<br>Stručni skupovi P | <b>ranje</b><br>ining Agency                                                                                                    |                                                                                                    |
|---------------------------------------------------------------------------|----------------------------------------------------------------------------------------------------|----------------------------------------------------------------------------------------------------|
| Stručni skupovi 📍                                                         |                                                                                                    |                                                                                                    |
| odden sitepoin                                                            | Prijava                                                                                                    |                                                                                                    |
| Registracija novog<br>korisnika [<br>Osobni podaci (                      | Djeca i učenici<br>(potpora inklu:                                                                                                    | s teškoćama u razvoju u redovitim ustanovama odgoja i obrazovanja<br>ziji)                                                                                                    |
| V                                                                         | Vrijeme početka                                                                                                    | 15.10.2010. 14:00                                                                                                    |
| P                                                                         | Prijave do                                                                                                    | 31.08.2010.                                                                                                    |
| N                                                                         | Mjesto                                                                                                    |                                                                                                    |
| A                                                                         | Adresa                                                                                                    |                                                                                                    |
| S                                                                         | Slobodnih mjesta                                                                                                    | 100                                                                                                    |
| Т                                                                         | Trajanje skupa (u sati                                                                                                    | ma) 5                                                                                                    |
| V                                                                         | Vrijeme prijave                                                                                                    |                                                                                                    |
| M<br>M<br>M<br>M<br>M<br>P<br>M<br>M<br>M                                 | Aodul 1.: Disleksija i t<br>Aodul 2.: Disgrafija<br>Aodul 3.: Diskalkulija<br>Aodul 4.: Djeca i mlad<br>Aodul 5.: Odgoj i školu<br>Aodul 6.: Odgoj i školu<br>Aodul 7.: Odgoj i školu<br>Aodul 7.: Odgoj i školu | eškoće u učenju<br>ež s hiperaktivnim poremećajem i poremećajem pažnje u školi i obitelji<br>ovanje djece i učenika s cerebralnom paralizom i kroničnim bolestima u redovitim odgojno-obrazovnim programima<br>ovanje djece i učenika s autizmom i pervarzivnim razvojnim poremećajem u redovitim odgojno-obrazovnim<br>ovanje slijepe i slabovidne djece i učenika u redovitim odgojno-obrazovnim programima (inkluzija)<br>ovanje gluhe i nagluhe djece i učenika u redovitim odgojno-obrazovnim programima (inkluzija)<br>ovanje djece i učenika s intelektualnim teškoćama u redovitim odgojno-obrazovnim programima (inkluzija) |
| м                                                                         | Nožete se prijaviti za p                                                                                                    | prisustvovanje na ovom skupu.                                                                                                    |
| Z                                                                         | a prijavu morate une:                                                                                                    | sti osobne podatke!                                                                                                    |

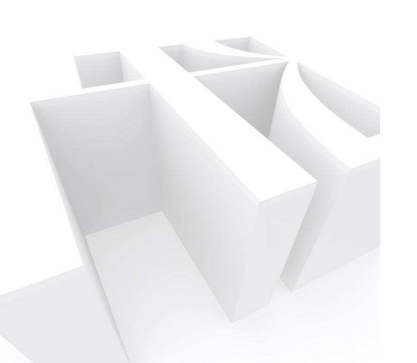

#### Posljednji stupac u ovom prozoru je poveznica *Prijavi se*. Klikom na tu poveznicu pokrećete prijavljivanje na stručni skup.

| Stručni skupovi                                  | Strucni skupovi                                                                                                  |                      |                                                        |                                                     |             |         |         |
|--------------------------------------------------|----------------------------------------------------------------------------------------------------|----------------------|--------------------------------------------------------|-----------------------------------------------------|-------------|---------|---------|
| Registracija novog<br>korisnika<br>Osobni podaci | Naziv                                                                                                    | Vrijeme<br>početka   | Mjesto                                                 | Adresa                                              | Prijave do  | Prijava | •       |
|                                                  | Djeca i učenici s teškoćama u razvoju u<br>redovitim ustanovama odgoja i<br>obrazovanja (potpora inkluziji)      | 15.10.2010.<br>14:00 | Rijeka                                                 | AZOO Podružnica<br>Rijeka, Dvorana,<br>Trpimirova 6 | 31.08.2010. | 0/100   | P       |
|                                                  | Integrativna supervizija u odgoju i<br>obrazovanju                                                               | 01.10.2010.<br>10:00 | Rijeka                                                 | AZOO Podružnica<br>Rijeka, Dvorana,<br>Trpimirova 6 | 15.09.2010. | 1/30    | P<br>s  |
|                                                  | Prepoznavanje odstupanja u razvoju<br>komunikacije djece predškolske dobi (za<br>stručne suradnike u DV) Grupa A | 02.09.2010.<br>10:00 | Rijeka                                                 | DV Maestral                                         | 15.08.2010. | 1/0     | P<br>si |
|                                                  | Međužupanijski stručni skup za učitelje i<br>nastavnike informatike i računalstva                                | 01.09.2010.<br>09:00 | Gimnazija Požega                                       | Požega, Dr. Franje<br>Tuđmana bb                    | 20.08.2010. | 0 / 300 | P<br>s  |
|                                                  | Županijski stručni skup za učitelje i<br>nastavnike informatike i računalstva                                    | 31.08.2010.<br>09:00 | Tehnička škola i<br>prirodoslovna<br>gimnazija, Osijek | Vukovarska 209,<br>Osijek                           | 20.08.2010. | 0 / 200 | P<br>si |
|                                                  | Prepoznavanje odstupanja u razvoju<br>komunikacije djece predškolske dobi (za<br>odgojitelje u DV) Grupa A       | 30.08.2010.<br>10:00 | Rijeka                                                 | DV Maestral                                         | 15.08.2010. | 1/0     | P<br>s  |
|                                                  | Informacijsko komunikacijske tehnologije u<br>radu s djecom i učenicima s teškoćama u<br>razvoju                 | 27.08.2010.<br>00:00 | Rijeka                                                 | CZOO Rijeka,<br>Senjskih uskoka 2                   | 23.08.2010. | 0/0     | P<br>s  |

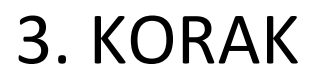

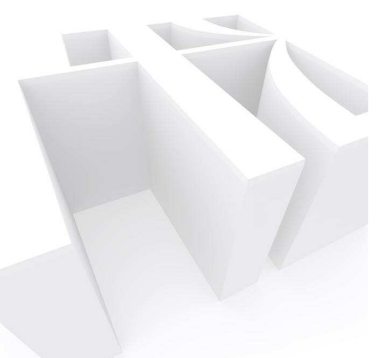

Sustav će od vas tražiti da se logirate/ prijavite registriranim korisničkim imenom i lozinkom (što ste već učinili)

| Agencija za odgoj i obraz<br>Education and Teacher T        | Logi Agencija za odgoj i obrazovanje Education and Teacher Training Agency                              |  |  |  |  |
|-------------------------------------------------------------|----------------------------------------------------------------------------------------------------|--|--|--|--|
| Stručni skupovi<br>Login<br>Registracija novog<br>korisnika | Log In<br>Log In<br>Korisničko ime:<br>Lozinka:<br>Log In<br>Promjena lozinke<br>Zaboravili ste lozinku |  |  |  |  |

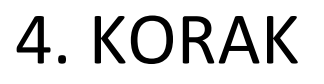

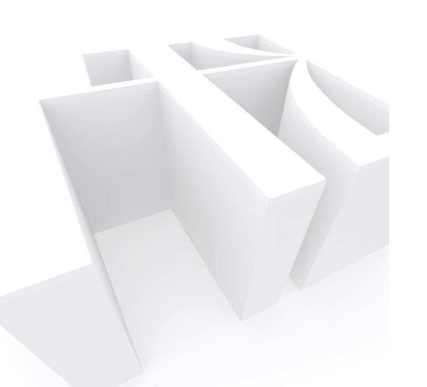

Za željeni stručni skup prikazuju se podaci i raspoloživi broj mjesta.

Na dnu ovog prozora je poruka o mogućnosti prijave. Ukoliko je prijava moguća, kliknite na *Prijavi se*.

| Stručni skupovi         | Prijava                                             |                   |  |
|-------------------------|-----------------------------------------------------|-------------------|--|
| Vrste ustanova          |                                                     |                   |  |
| Ustanove                | Proba                                               |                   |  |
| Stručni profili         |                                                     |                   |  |
| Stručni skupovi pregled | Vrijeme početka                                     | 01.09.2010. 10:30 |  |
| Registracija novog      | Prijave do                                          | 26.08.2010.       |  |
| korisnika               | Mjesto                                              |                   |  |
| Osobni podaci           | Adresa                                              |                   |  |
| Korisnici               | Slobodnih mjesta                                    | 75                |  |
|                         | - Trajanje skupa (u satima                          | 3) 3              |  |
|                         | Vrijeme prijave                                     |                   |  |
|                         |                                                     |                   |  |
|                         | Proba                                               |                   |  |
| ſ                       | Možete se prijaviti za prisustvovanje na ovom skupu |                   |  |
| l                       | Prijavi se                                          |                   |  |

Sustav još jedanput provjerava želite li se prijaviti na stručni skup. Kliknite na OK!

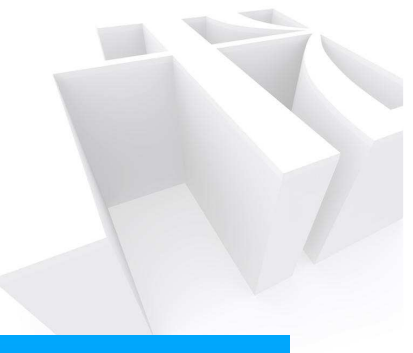

| 67                                                     |                                  |                               |                             |
|--------------------------------------------------------|----------------------------------|-------------------------------|-----------------------------|
| Agencija za odgoj i obraze<br>Education and Teacher Th | o <b>vanje</b><br>raining Agency |                               |                             |
| Stručni skupovi                                        | Prijava                          |                               |                             |
| Vrste ustanova<br>Ustanove                             | Proba                            |                               |                             |
| Stručni skupovi prealed                                | Vrijeme početka                  | 01.09.2010. 10:30             |                             |
| Registracija novog<br>korisnika                        | Prijave do<br>Mjesto             | 26.08.2010.                   |                             |
| Osobni podaci                                          | Adresa                           |                               |                             |
| Korisnici                                              | Slobodnih mjesta                 | 75                            |                             |
|                                                        | Trajanje skupa (u sati           | ma) 3                         |                             |
|                                                        | Vrijeme prijave                  |                               | Microsoft Internet Explorer |
|                                                        | Proba                            |                               | Prijavi se na stručni skup! |
|                                                        | Možete se prijaviti za p         | orisustvovanje na ovom skupu. |                             |
|                                                        |                                  |                               | OK Cancel                   |

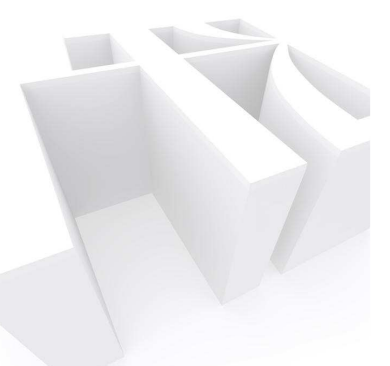

E-aplikacija potvrđuje uspješnu prijavu na stručni skup i automatski vam na prijavljeni e-mail šalje o tome obavijest.

#### AZOO - Prijava na stručni skup Proba

info@ettaedu.eu

To: Igor Rukljač

Poštovani,

prijavili ste se na stručni skup **Proba**. Vrijeme početka: **01.09.2010. 10:30** Adresa: **Zagreb, OŠ Trnsko, Trnsko 25** 

Detaljnije

### JOŠ NEKE VAŽNE INFORMACIJE

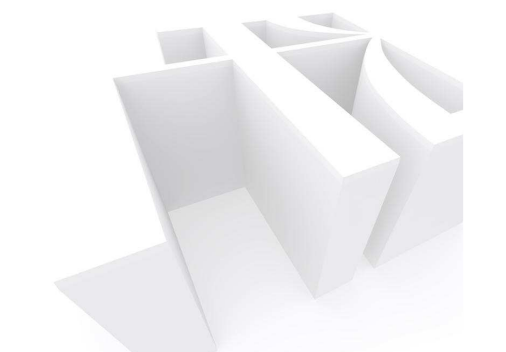

- na stručni skup možete se prijaviti samo po objavi prijave nadležnog savjetnika na internetu i od datuma kada je odobren početak prijave
- prijavljivanje ima ograničenje u datumu do kojeg se možete prijaviti i u maksimalnom broju prijavljenih sudionika
- nakon isteka datuma prijave ili po popunjavanju maksimalnog broja mjesta, stručni skup se automatski briše s liste stručnih skupova i nije se više moguće na njega prijaviti
- nemoguće je prijaviti se na stručni skup ukoliko za vas nije predviđen (županija, vrsta odgojno-obrazovne ustanove, stručni profil, status itd.)
- u svakom trenutku moguće je registrirati se u sustav (npr. novi zaposlenik u sustavu, po povratku s porodiljskog dopusta ili duljeg bolovanja...)

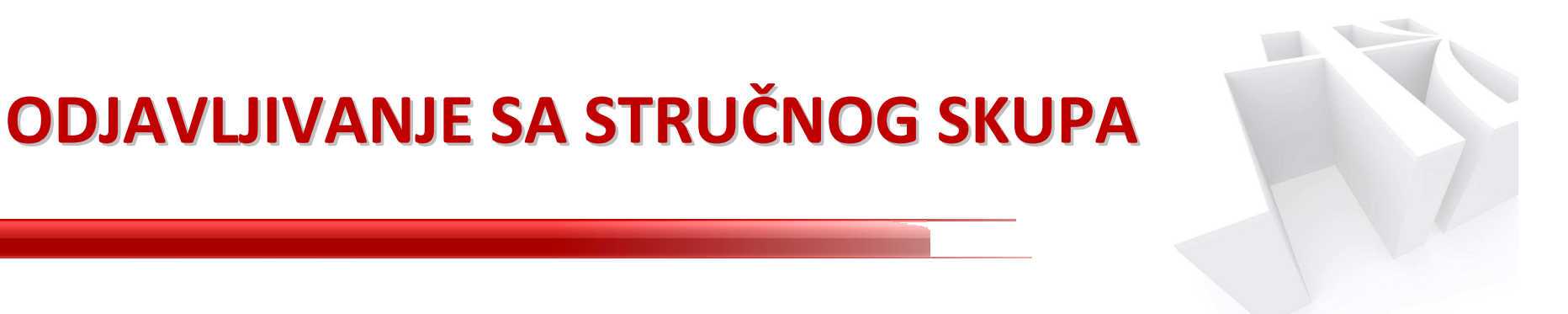

### 1. KORAK

# U web pregledniku upišite adresu www.ettaedu.eu

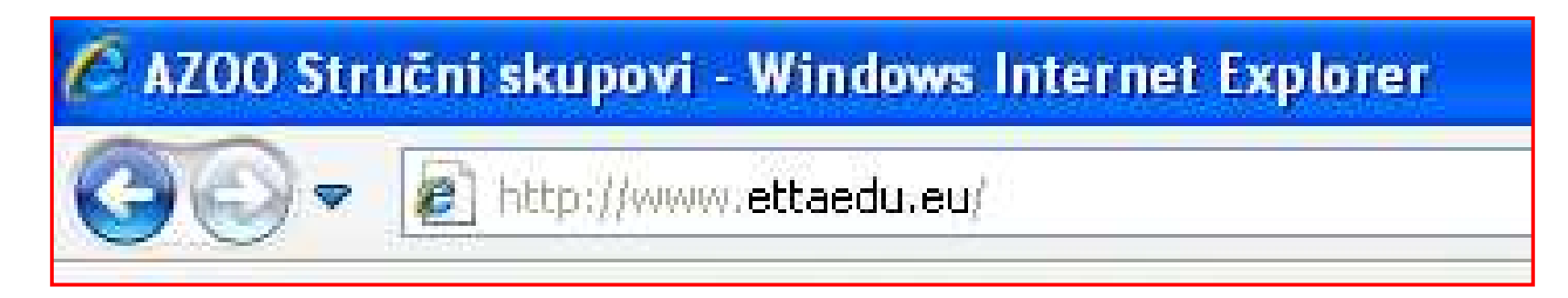

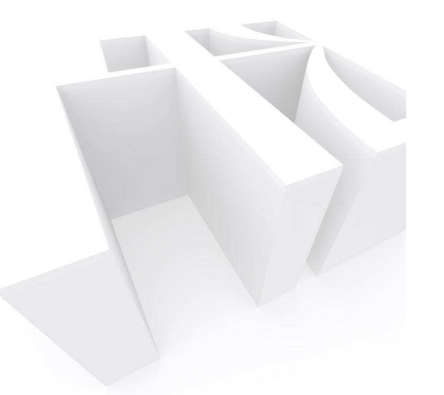

• 2. KORAK

Pronađite na popisu stručni skup s kojeg se želite odjaviti. Kliknite na tekst *Prijavi se*.

#### 3. KORAK

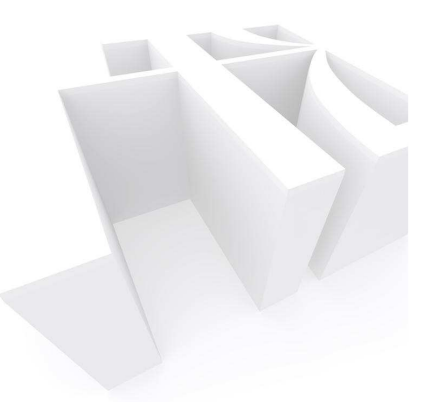

#### Logirajte/ prijavite se u sustav

| Agencija za odgoj i obrazovanje<br>Education and Teacher Training Agency |                                                 |  |  |  |  |
|--------------------------------------------------------------------------|-------------------------------------------------|--|--|--|--|
| Stručni skupovi<br>Login<br>Registracija novog<br>korisnika              | Log In<br>Korisničko ime:<br>Lozinka:<br>Log In |  |  |  |  |
|                                                                          | Promjena lozinke<br>Zaboravili ste lozinku      |  |  |  |  |

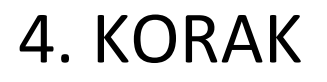

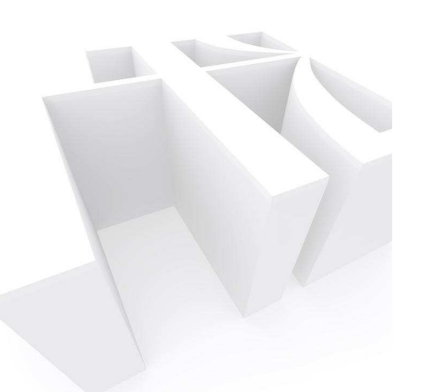

Sustav vas prepoznaje i šalje poruku da ste već prijavljeni na ovom stručnom skupu.

Ispod ispisane poruke kliknite na gumb Odjavi se.

| Stručni skupovi                                  | Prijava                                                                                                    |                                                                     |
|--------------------------------------------------|----------------------------------------------------------------------------------------------------|---------------------------------------------------------------------|
| Registracija novog<br>korisnika<br>Osobni podaci | Proba                                                                                                    |                                                                     |
|                                                  | Vrijeme početka<br>Prijave do<br>Mjesto<br>Adresa<br>Slobodnih mjesta<br>Trajanje skupa (u satima)<br>Vrijeme prijave | 01.09.2010. 10:30<br>26.08.2010.<br>73<br>3<br>25.08.2010. 10:01:52 |
| [                                                | Proba<br>Već se prijavljeni za prisus<br>Odjavi se                                                                    | tvovanje na ovom skupu.                                             |

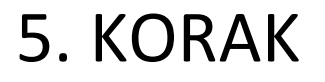

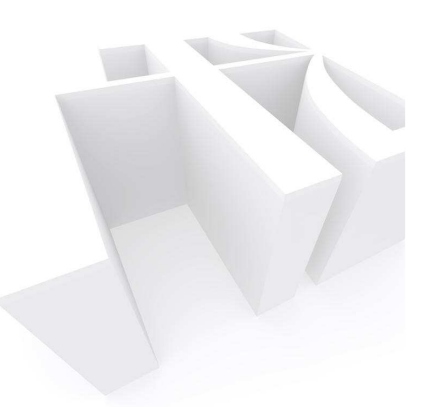

#### Potvrdite odjavu sa stručnog skupa klikom na OK.

| Stručni skupovi                                  | Prijava                                                                                                    |                                                                     |                               |
|--------------------------------------------------|----------------------------------------------------------------------------------------------------|---------------------------------------------------------------------|-------------------------------|
| Registracija novog<br>korisnika<br>Osobni podaci | Proba                                                                                                    |                                                                     |                               |
|                                                  | Vrijeme početka<br>Prijave do<br>Mjesto<br>Adresa<br>Slobodnih mjesta<br>Trajanje skupa (u satima)<br>Vrijeme prijave | 01.09.2010. 10:30<br>26.08.2010.<br>73<br>3<br>25.08.2010. 10:01:52 | Microsoft Internet Explorer 🔀 |
|                                                  | Proba<br>Već se prijavljeni za prisust<br>Odjavi se                                                                   | tvovanje na ovom skupu.                                             | Odjavi se sa stručnog skupa!  |

# E-PRIJAVLJIVANJE NA STRUČNE SKUPOVE U ORGANIZACIJI AZOO-a OBVEZNO JE OD

### 1. SIJEČNJA 2011.

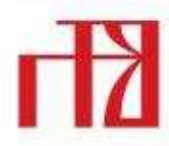

Agencija za odgoj i obrazovanje Education and Teacher Training Agency